# **Hvordan bruges Avery Nordics Produkt Information System?**

# 1. Hvilke oplysninger kan du finde?

- Det er en portal til download af opdaterede produktdata og -billeder Avery-medarbejdere, partnere og kunder har adgang. Portalen består af følgende tre moduler: Søg efter produktdata, Søg efter produktbilleder og Indkøbsvogn
- Søg produkter I "Søg produkter" kan du søge efter produkter ud fra flere kriterier. Alle attributter, tekster og billeder af produkter kan leveres til download
- Søg billeder

I "Søg efter billeder" kan du søge efter **emballagebilleder**, **stregtegninger**, **miljøbilleder** ud fra flere kriterier. Et eller flere logoer kan leveres til download. Produkttekster vil IKKE blive leveret via Søg billeder, men skla søges i Søg produkter.

Indkøbsvogn

Produkter og billeder samles i din indkøbsvogn, og derfra kan de downloades som en zip-fil (.zipeller .tar-format, afhængigt af filstørrelsen).

Du kan åbne databasen på dette link: <u>dealerportal.avery.eu</u>

# 2. Opret ny konto, log på og anmod om ny adgangskode

#### Opret ny konto

Fra start skal du vælge dit sprog øverst til højre på siden. Klik på <u>"Opret ny konto"</u>, og angiv alle nødvendige oplysninger i de relevante felter. Klik på knappen "Opret ny konto" nederst på siden. Din konto bliver oprettet nu. Så snart din konto er godkendt af Avery Nordic, modtager du en e-mail med dit Avery Nordic login.

#### 🕨 Log på

Når din brugerkonto er oprettet, kan du logge på via "Log på", hvor du skal angive dit brugernavn og din adgangskode.

#### Anmod om ny adgangskode

Hvis du mister din adgangskode, skal du klikke på "<u>Anmod om ny adgangskode</u>" på loginsiden. Angiv dit brugernavn eller din e-mailadresse, og klik på "Send ny adgangskode pr. e-mail". Du vil nu modtage en e-mail med et link, der kun kan bruges en gang. Når du klikker på linket, kan du angive en ny adgangskode.

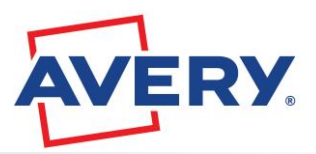

# 3. Søg efter produkter

# Start søgningen efter produkter: Klik på "SØG > Søg efter produkter"

Til venstre vises **produkthierarkiet** som et **træ**. Du kan navigere rundt i hierarkiet ved at klikke på plus-tegnet. Hvis du klikker på etiketten for et hierarkiniveau, bliver teksten rød, og søgeresultaterne filtreres ud fra det fremhævede hierarki.

## Søg efter produkter ud fra Produktkode eller Stregkode

Du kan let søge efter produkter ved hjælp af produktkode eller stregkode. Åbn listen over alle produktkode eller stregkode i området "Indtast produktkode eller produktets stregkode" og klik på "Start søgning". Du kan kopiere op til 200 produktkoder eller stregkoder til "Indtast produktkode eller produktets stregkode" fra en Excel-fil. Der kræves ikke skilletegn. Bemærk! Dette er en præcis søgning, hvor søgning efter "L7160-100" kun finder produktet L7160-100, men ikke LR7160-100.

# Søg efter produkter ud fra sidste ændringsdato

Det er også muligt at søge efter alle produkter, der er ændret efter en bestemt dato. Angiv de ønskede datoer i felterne "Startdato" og "Slutdato", og klik på "Anvend" (dato formatet er MM/DD/ÅÅÅÅ, f.eks. 07/14/2017 for 14. juli 2017).

# Kombiner og nulstil filtre

Alle viste filtre kan kombineres med hinanden. Klik på "Nulstil søgning" for at fortryde alle dine filtreringsindstillinger og få vist alle produkter på resultatlisten.

# VIGTIGT!

Hvis et søgeresultat ikke er, hvad du forventede, kan det hjælpe at nulstille dine filtre og udføre en ny søgning. Dette er en præcis søgning, hvilket betyder, at en søgning efter "L7160-100" kun finder L7160-100 ikke LR7160-100.

|                                                      | Filter by SKU /      | Filter by SKU / UPC       |                              |                                               | Updated between                 |  |  |
|------------------------------------------------------|----------------------|---------------------------|------------------------------|-----------------------------------------------|---------------------------------|--|--|
| CART 0/0                                             | 3475                 |                           | A                            | Start date                                    | End date                        |  |  |
|                                                      | 3666                 |                           | 1                            |                                               | 08/17/2015                      |  |  |
| DEUTSCHLAND                                          | Enter up to 200 S    | KUS/UPCs separated by spa | ace, comma or new line.      | Only items between these dates                | will be displayed. Format: MM/D |  |  |
| Alle Kategorien                                      |                      |                           |                              |                                               |                                 |  |  |
| Chronoplan                                           |                      | Apply                     | Reset                        |                                               |                                 |  |  |
| DURACELL                                             |                      |                           |                              |                                               |                                 |  |  |
|                                                      |                      |                           |                              |                                               |                                 |  |  |
| Etiketten                                            | Operations           |                           |                              |                                               |                                 |  |  |
| Folien                                               |                      |                           |                              |                                               |                                 |  |  |
| <ul> <li>Formularbücher und<br/>Formulare</li> </ul> | Add selected         | products to cart R        | emove selected products f    | rom cart                                      |                                 |  |  |
| Hinweisschilder                                      | The last all the set |                           |                              |                                               |                                 |  |  |
| ⊕ Karten                                             | Select au items      | on this page              |                              |                                               |                                 |  |  |
|                                                      |                      | SKU:                      | C32024-10                    |                                               |                                 |  |  |
| My Design                                            |                      | UPC:                      | 4004182031629                |                                               | Add to ca                       |  |  |
| Namensauszeichnung                                   |                      | Product name:             | Premium Visitenkarten, gla   | atte Kanten, 260 g/m <sup>2</sup> , 85 x 54 m | m                               |  |  |
| Notizbücher                                          |                      | description:              | Visiterinar te Qace 13 Funde | ECRE 2005 TOOL                                |                                 |  |  |
| Papier                                               |                      |                           |                              |                                               |                                 |  |  |
| Register                                             |                      | SKU:                      | 7040                         |                                               | Add to ca                       |  |  |
|                                                      |                      | UPC:                      | 4004182070406                |                                               |                                 |  |  |

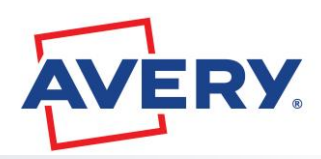

Tilføj produkter i indkøbsvogn

På søgningens resultatliste kan du tilføje produkter til indkøbsvognen med alle deres tilknyttede billeder, attributter og tekster.

Vælg alle produkter på den aktuelle side Alle produkter på den aktuelle side kan føjes til indkøbsvognen ved at klikke på "Vælg alle produkter på denne side" og derefter på "Tilføj valgte produkter til indkøbsvognen".

## Vælg alle produkter på alle sider

Alle produkter på alle sider kan føjes til indkøbsvognen ved at klikke på "Vælg alle produkter på alle sider" og derefter på "Tilføj valgte produkter til indkøbsvognen".

#### Vælg enkeltstående produktkoder

Du kan tilføje enkeltstående produktkoder ved at klikke på knappen "Føj til indkøbsvogn" til højre for produktbeskrivelsen.

| Search Products Search Media                                                                                                    |                                                                                                    |
|----------------------------------------------------------------------------------------------------|----------------------------------------------------------------------------------------------------|
| Filter by SKU / UPC                                                                                                    | Updated between Start date Big 08/17/2015 Only items between these dates will be displayed. Format: MM/DD/YYYY |
| Apply Reset                                                                                                    |                                                                                                    |
| Operations Add selected products to cart Remove selected product                                                                                                    | ts from cart                                                                                                   |
| Select all items on this page OR Select all items on all                                                                                                    | pages                                                                                                    |
| SKU:         DR500BLUE           UPC:         5018009129801           Product name:         DTR Eco Waste Bin, blu           Material         DTR ECO WASTE BIN           description: | e, 350 x 340.0 x 250 mm, 18 Litre                                                                              |

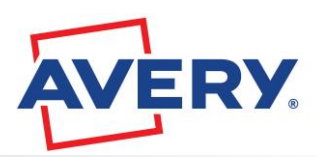

# 4. Søg efter Produktbilleder

## Klik på "SØG > Søg billeder" Hvis du klikker på "Søg billeder", vises alle tilgængelige produktbilleder i resultatlisten

#### Søg efter billeder ud fra filnavn

Hvis du vil søge efter et bestemt billede ud fra dets navn eller en del af navnet, skal du angive dine filtreringskriterier i feltet "Filnavn", vælge "Indeholder" eller "Er lig med" og trykke på "Anvend".

# Søg efter billeder ud fra sidste ændringsdato

Du kan også søge efter alle billeddata, der er ændret efter en bestemt dato. Angiv de ønskede datoer i felterne "**Startdato**" og "**Slutdato**", og klik på "**Anvend**". (Dato formatet er MM/DD/ÅÅÅÅ, f.eks. 07/14/2017 for 14. juli 2017).

# Nulstil filteret

Klik på "Nulstil" for at fortryde alle dine filtreringsindstillinger og vis alle medieelementer på resultatlisten.

#### Føj billeder til indkøbsvognen Du kan tilføje billeder til indkøbsvognen fra søgningens resultatliste.

# Vælg alle billeder på den aktuelle side

Vælg alle billeder på den aktuelle side Alle billeder på den aktuelle side kan føjes til indkøbsvognen ved at klikke på "Vælg alle på denne side" og derefter på "Tilføj valgte medieelementer til indkøbsvognen".

# Vælg alle logoer på alle sider

Alle billeder på alle sider kan føjes til indkøbsvognen ved at klikke på "Vælg alle på alle sider" og derefter på "Tilføj valgte medieelementer til indkøbsvognen".

#### Vælg enkeltstående billeder

Du kan tilføje enkeltstående billeder ved at klikke på knappen "Føj til indkøbsvogn" til højre for mediebeskrivelsen.

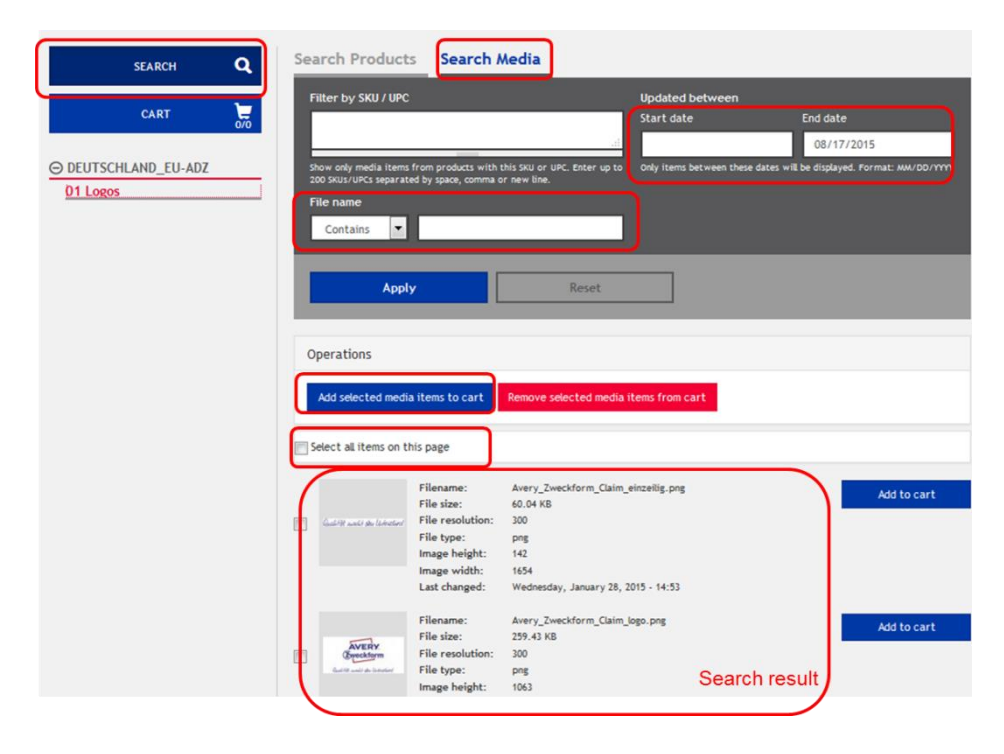

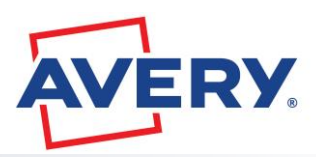

# 5. Indkøbsvogn og download af produktdata og -billeder

Indhold i indkøbsvognen: produkter og billeder Når du er i gang med søgningen, viser de små tal på knappen "INDKØBSVOGN", hvor mange produkter og billeder, der findes i øjeblikket i indkøbsvognen. Til venstre vises antallet af produkter, og til højre vises antallet af billeder.

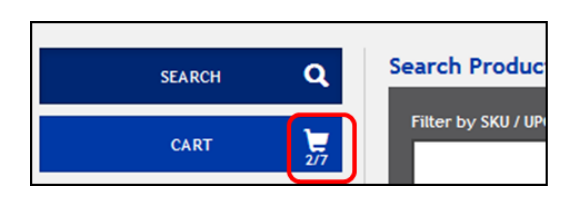

In this example: 2 products and 7 images

#### Kontroller indkøbsvognen i detaljer

Hvis du vil se din indkøbsvogn, skal du klikke på "**INDKØBSVOGN**". Indkøbsvognen indeholder fanerne "**Produkter**" og "**Medier**", hvor du kan kontrollere i detaljer, hvilke produkter og billeder der er placeret i indkøbsvognen.

| SEARCH Q | Products Med                    | lia Downloa | ad cart                                                                                                 |                                                                             |
|----------|---------------------------------|-------------|----------------------------------------------------------------------------------------------------|-----------------------------------------------------------------------------|
| CART 277 | SKU<br>UPO<br>Pro<br>Mat<br>des | Products    | Media Dou<br>Filename:<br>File size:<br>File resolution:<br>File type:<br>Image height:<br>Image width: | Avery DTR Eco Range - BLUE Appl.jpg<br>2.8 MB<br>300<br>jpg<br>2220<br>3778 |

- Download indkøbsvognen Hvis du vil se indstillingerne for download, skal du klike på "Download indkøbsvogn".
- Følgende indstillinger er tilgængelige:
  - > Download produktdata og/eller medieelementer
  - > Filtrer efter medietype
  - > Angiv maks. bredde og højde i px
  - Opløsning (dpi)
  - > Farveområde
  - Filformat

# Note reg. "Filtrer efter medietype":

Med dette filter kan download begrænses til bestemte medietyper (f.eks. sceendumps). Hvis du ikke vælger noget (0 valgt), downloades alle medietyper.

#### Download indkøbsvogn

Hvis du vil starte downloadprocessen, skal du klikke på knappen "Download indkøbsvogn".

| DPI                      |  |  |
|--------------------------|--|--|
| Original DPI             |  |  |
| Colour space             |  |  |
| Original colour space    |  |  |
| Format                   |  |  |
| Original format          |  |  |
| Download cart     Cancel |  |  |

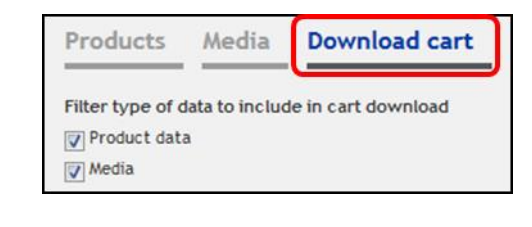

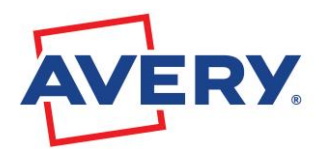

### Frin i downloadprocessen

I det første trin generes der en zip-fil med alle ønskede produkter og billeder. Mens filen oprettes, vises meddelelsen "Behandler" og status i procent. I det andet trin downloades zip-filen ifølge browserens indstillinger for download: filen kan enten downloades direkte til downloadmappen, eller blive spurgt, om du vil gemme filen. Resultatet af downloadprocessen afhænger af datastørrelsen - enten som .zip-fil eller .tar-fil. Zip-filen indeholder to mapper: "**medier**" og "**produkter**".

Mappen "produkter"

I "produkter" finder du de SKU'er, du har tilføjet indkøbsvognen via "Søg efter produkter". Afhængigt af SKU-koden oprettes der en mappe med alle billeder, der er tilknyttet den pågældende SKU.

Derudover findes der filen "products.xlsx" under "produkter", som indeholder alle produktdata for de downloadede SKU'er (attributter og tekster).

#### Mappen "medier"

I "medier" finder du alle de logoer, som du har føjet til indkøbsvognen fra "Søg efter medier".

Ryd indkøbsvognen

Hvis du vil rydde indkøbsvognen, når downloadprocessen er fuldført, skal du klikke på knappen "**Ryd indkøbsvogn**" og bekræfte meddelelsen "Er du sikker på, at du vil tømme indkøbsvognen" med "OK".

VIGTIGT! Produkter og medieelementer i indkøbsvognen vil blive bevaret, medmindre du vælger at rydde indkøbsvognen. Selvom du logger af, bevares indkøbsvognen også!

#### Anbefaling: Ryd altid indkøbsvognen, før du logger af.

Du skal under alle omstændigheder kontrollere indholdet af indkøbsvognen, før du foretager en ny søgning.

| Home / Cart |                                                           | Clear Cart       |
|-------------|-----------------------------------------------------------|------------------|
| SEARCH Q    | Products Media Download cart                              |                  |
| CART 2/7    | SKU: L4761-25<br>UPC: 4004182019252                       | Remove from cart |
|             | Product name: Lever Arch Filing Labels, Laser, permanent, |                  |

# Oplysninger om .zip- og .tar-format:

Med Avery EMMA-portalen er det nu muligt at samle og downloade en stor mængde data i en zip-fil. **Zip-formatet** kan kun håndtere **op til 4 GB** data. Derfor leveres alle pakkede filer, der er større end 4 GB, i **tar-formatet**. Du kan åbne tar-filer med 7-zip. Dette er "open source" -software, som kan downloade her:

http://www.7-zip.org/

# 6. Vores Kundeservice

Har du spørgsmål om vores produkter eller forhandlerportal? Bare sig til! Vi håndterer din forespørgsel, så hurtigt som muligt.

Kontakt os på: +45 70 10 18 00 på hverdagen mellem kl 8:30 og 15:00 eller mail på nordic@avery.com. Vi svarer på din e-mail inden for 24 timer.

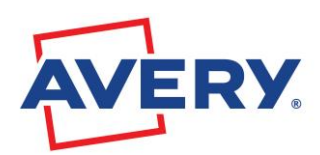